Met een persoonlijk account krijg je een overzicht van al onze online diensten. Regel in een handomdraai zaken als het aanen afmelden van collega's voor bijeenkomsten, het indienen van declaraties en krijg toegang tot exclusieve informatie en tools. Het kost even tijd, maar dan heb je wel toegang tot alles.

Account aanmaken en met eHerkenning verificatie inloggen

Voordat je begint:

Om gebruik te maken van de online diensten van Wij Techniek is eHerkenning niveau 3 nodig. Heb je dit nog niet? Vraag dan eerst eHerkenning niveau 3 aan bij één van de 6 erkende leveranciers. Kijk voor meer informatie op de <u>website</u> <u>van de Belastingdienst</u> en zoek naar eHerkenning aanvragen.

| 1<br>• wij-techniek.nl/account          | wij-techniek.nl/account/eherkenning |
|-----------------------------------------|-------------------------------------|
| الله الله الله الله الله الله الله الله |                                     |
| Start hier                              |                                     |
|                                         | Login eHerkenning                   |

Op wij-techniek.nl/account klik je op de knop 'Start hier'.

Je komt nu op wij-techniek.nl/account/eherkenning. Klik hier op de knop 'Login eHerkenning'. Heb je nog geen eHerkenning niveau 3? Dat niveau heb je nodig voordat je gebruik kunt maken van de online diensten van Wij Techniek.

| 3<br>a login.wij-techniek.nl |                     |  |
|------------------------------|---------------------|--|
| 🛞 Wij Techniek               |                     |  |
|                              | Maik een accourt an |  |

Je komt nu op het inlogscherm van jouw Wij Techniek-account. Een Wij Techniek-account dien je eenmalig aan te maken. Klik hier op 'Maak een account aan'.

Heb je al een Wij Techniek-account? Meld je dan aan en ga verder bij stap 7.

| <ul> <li>login.wij-techniek.nl</li> </ul> |                                       |  |
|-------------------------------------------|---------------------------------------|--|
| 🚫 Wij Techniek                            |                                       |  |
|                                           | E-mailadres Verificatiecode verzenden |  |

Vul je e-mailadres in en klik op 'Verificatiecode verzenden'.

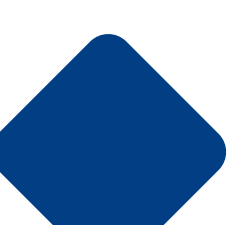

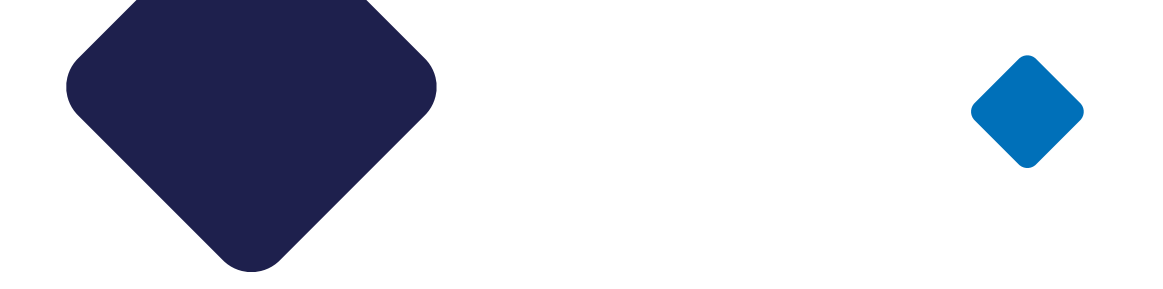

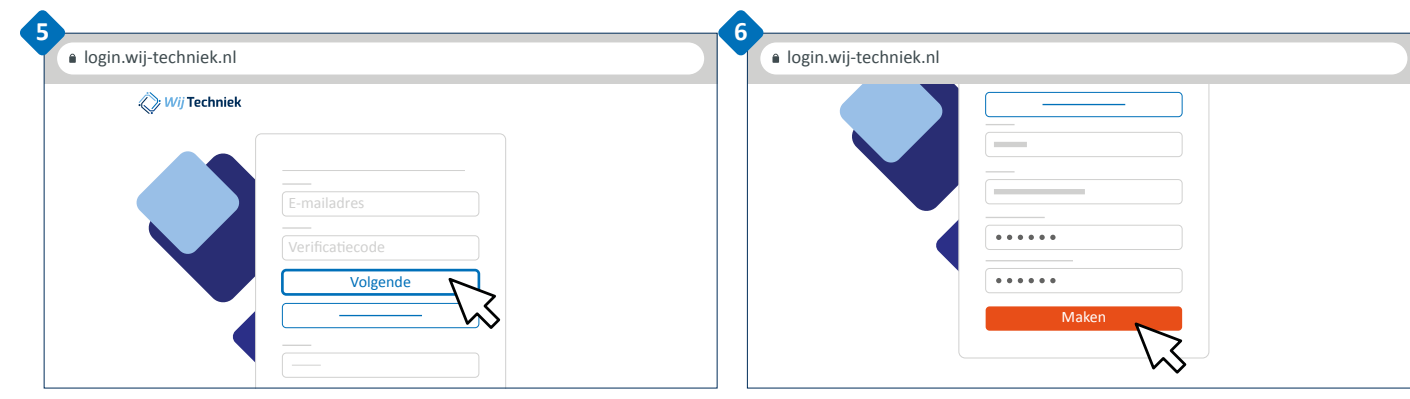

Je ontvangt nu een verificatiecode per e-mail. Kopieer deze code uit je e-mail en plak hem in dit vakje. Klik vervolgens op 'Volgende'.

| Vul een zelfbedacht en veilig wachtwoord van tussen de 14-22    |
|-----------------------------------------------------------------|
| karakters, met een combinatie van hoofdletters, kleine letters, |
| cijfers en symbolen in. Herhaal het wachtwoord in het vakje     |
| eronder. Vul ook je voor- en achternaam in. Klik op 'Maken'.    |

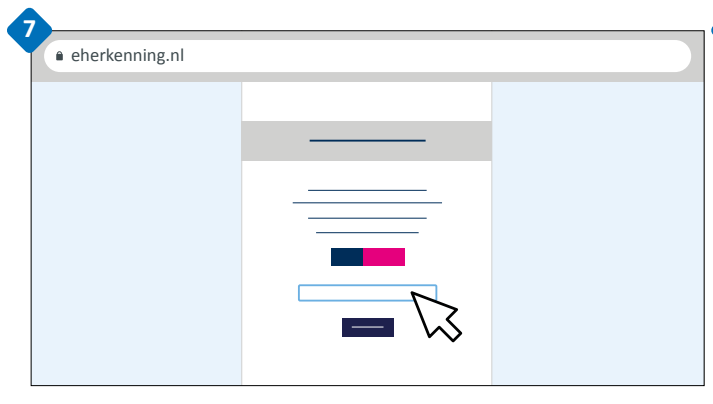

Je verlaat nu de website van Wij Techniek en wordt doorverwezen naar eHerkenning. Nog een paar stappen en dan is jouw account aangemaakt. Kies in de uitklapbare lijst de leverancier waarbij je eHerkenning hebt aangemaakt.

| eherkenning.nl |        |  |
|----------------|--------|--|
|                |        |  |
|                |        |  |
|                |        |  |
|                |        |  |
|                |        |  |
|                |        |  |
|                |        |  |
|                |        |  |
|                |        |  |
|                | Verder |  |
|                |        |  |
|                |        |  |

Klik op 'Verder' en log in bij de provider van de eHerkenning.

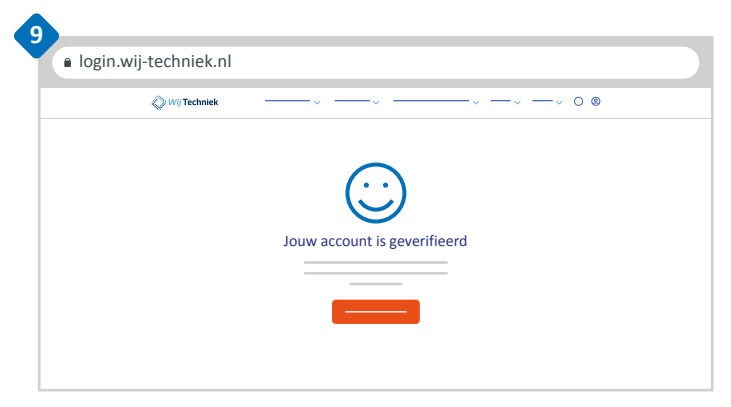

Bij een succesvolle verificatie komt er 'Jouw account is geverifieerd!' op het scherm te staan.

Je wordt terugverwezen naar de website van Wij Techniek.

Jouw account is het beheerdersaccount voor jouw organisatie. Met dit account heb je alle rechten en kun je die ook toekennen aan medewerkers binnen je bedrijf.